To submit your availability, choose the staff option, then click on availability from the drop-down menu.

| C A                    |                                      |          |          | ० 🛧 😑                                  |
|------------------------|--------------------------------------|----------|----------|----------------------------------------|
| CANADIAN HEALTH CARE A | GENCY                                |          | Welcome: | Test Employee Availability Requests: 7 |
| schedule               | (staff)                              | sign out | )        |                                        |
| Main Menu              | add edit staff availability calendar |          |          |                                        |

This will bring you to the screen below – please select your start and end date of your availability – including travel days – additional notes can be added on the box at the right side of the screen for any preferences or travel requests.

| CANADIAN HEALTH CARE AGENCY<br>experience the north                                                                                                    | Y     | Welcome: Test Employee Availability Requests: 7                                          |
|----------------------------------------------------------------------------------------------------|-------|------------------------------------------------------------------------------------------|
| schedule                                                                                                    | staff | sign out                                                                                 |
| Availability                                                                                                    |       |                                                                                          |
| Set Your Availability<br>Test Employee<br>Dates are Inclusive<br>Start Date<br>Mon May 6, 2019<br>May, 2019<br>May, 2019<br>May, 2019<br>Su Mo Tu We Th Fr Sa<br>28 29 30 1 2 3 4<br>5 6 7 8 9 10 11<br>12 13 14 15 16 17 18<br>19 20 21 22 23 24 25<br>26 27 28 29 30 31 1<br>2 3 4 5 6 7 8<br>Today: July 26, 2019 |       | Notes<br>Need to be home by May 17 2019<br>Entering Availability for Ontario communities |

You will need to select the status of your request – "Available" for when available to work and "Vacation" for time off or not available to work.

| CANADIAN HEALTH CARE AGENCY |   |                                                 |
|-----------------------------|---|-------------------------------------------------|
|                             |   | Welcome: Test Employee Availability Requests: 7 |
| Availability                |   | sign out                                        |
|                             |   |                                                 |
| Set Your Availability       |   | Notes                                           |
| Test Employee               | • | Need to be home by May 17 2019                  |
| Dates are Inclusive         |   | Entering Availability for Ontario communities   |
| Start Date                  |   |                                                 |
| Mon May 6, 2019             |   | SAVE AVAILABILITY                               |
| End Date                    |   |                                                 |
| Fri May 17, 2019            |   |                                                 |
| Status                      |   |                                                 |
| Select                      | • |                                                 |
| Select                      |   |                                                 |
| Vacation                    |   |                                                 |

## **IMPORTANT NOTES:**

If you are submitting more than one block availability, please do them separately (i.e. May 10- 17 and May 20-21). As well if you are submitting availability for more than one province you need to submit them separately and add comments in the notes for which province.

We can not stress enough any notes or requests, like flight notes, appointments or special dates we should be aware of, please specify comments in the "Notes" section. This will help us gauge your flexibility.

Once you have saved your availability/vacation request you will see a message that the request has been saved – as per picture below

|           | /                                 |       |                                       |
|-----------|-----------------------------------|-------|---------------------------------------|
| $\square$ | schedule                          | staff | sign out                              |
| Availa    | ability                           |       |                                       |
|           |                                   |       |                                       |
|           | Set Your Availability             |       | Notes                                 |
|           | Test Employee                     | *     |                                       |
|           | Dates are Inclusive<br>Start Date |       | New availability/status request saved |
|           | End Date                          |       | SAVE AVAILABILITY                     |
|           |                                   |       |                                       |
|           | Status                            |       |                                       |
|           | Select                            | •     |                                       |
|           |                                   |       |                                       |
|           |                                   |       |                                       |
|           |                                   |       |                                       |

Once your request has been processed by the scheduler, you will receive an email confirming we have received your availability/vacation dates as picture below

------ Original message ------From: Canadian Health Care Agency <<u>noreply@chcaadmin.com</u>> Date: 2019-08-12 1:32 p.m. (GMT-05:00) To:

Subject: CHCA Availability Request Approval

Dear Test Employee,

Your schedule request has been processed and the schedule has been updated.

Please log into your account to confirm your calendar has been updated with your availability/vacation dates.

Thanks,

Canadian Health Care Agency Phone: (519) 651-0005 ext 110 Toll free: 1-866-502-2422 ext 110 Fax: 1-888-439-2979 Schedule Request Calendar view – once the schedule request is processed by the scheduler your calendar should be updated to the picture below.

| Welcome: Test Employee Availability Requests: 0 |                                         |                                         |                                         |                                         |                                         |                                         |  |
|-------------------------------------------------|-----------------------------------------|-----------------------------------------|-----------------------------------------|-----------------------------------------|-----------------------------------------|-----------------------------------------|--|
| Staff Calendar                                  | Staff Calendar                          |                                         |                                         |                                         |                                         |                                         |  |
| Ctober 2019                                     | • <b>C</b>                              |                                         |                                         |                                         |                                         |                                         |  |
| Sunday                                          | Monday                                  | Tuesday                                 | Wednesday                               | Thursday                                | Friday                                  | Saturday                                |  |
|                                                 |                                         | 0                                       | 2                                       | 3                                       | 4                                       | 5                                       |  |
| 6                                               | 0                                       | 8                                       | 9                                       | 10                                      | 0                                       | 12                                      |  |
| 13                                              | 14                                      | 15                                      | 16                                      | 17                                      | 18                                      | 19                                      |  |
| Contract:<br>Notes: pm flight on Oct 13         | Contract:<br>Notes: pm flight on Oct 13 | Contract:<br>Notes: pm flight on Oct 13 | Contract:<br>Notes: pm flight on Oct 13 | Contract:<br>Notes: pm flight on Oct 13 | Contract:<br>Notes: pm flight on Oct 13 | Contract:<br>Notes: pm flight on Oct 13 |  |
| 20                                              | 21                                      | 22                                      | 23                                      | 24                                      | 25                                      | 26                                      |  |
| Contract:<br>Notes: pm flight on Oct 13         | Contract:<br>Notes: pm flight on Oct 13 | Contract:<br>Notes: pm flight on Oct 13 | Contract:<br>Notes: pm flight on Oct 13 | Contract:<br>Notes: pm flight on Oct 13 | Contract:<br>Notes: pm flight on Oct 13 |                                         |  |
| 2                                               | 28                                      | 29                                      | 30                                      | 3                                       |                                         |                                         |  |

Once we submit your name for a contract you will have visibility to the community submitted and the status (there is a legend at the end of this guide with the community short names used). Regular needs take approx. 3-5 business days to be confirmed. Your schedule will be adjusted once it is confirmed and you will also receive an email confirmation from the system.

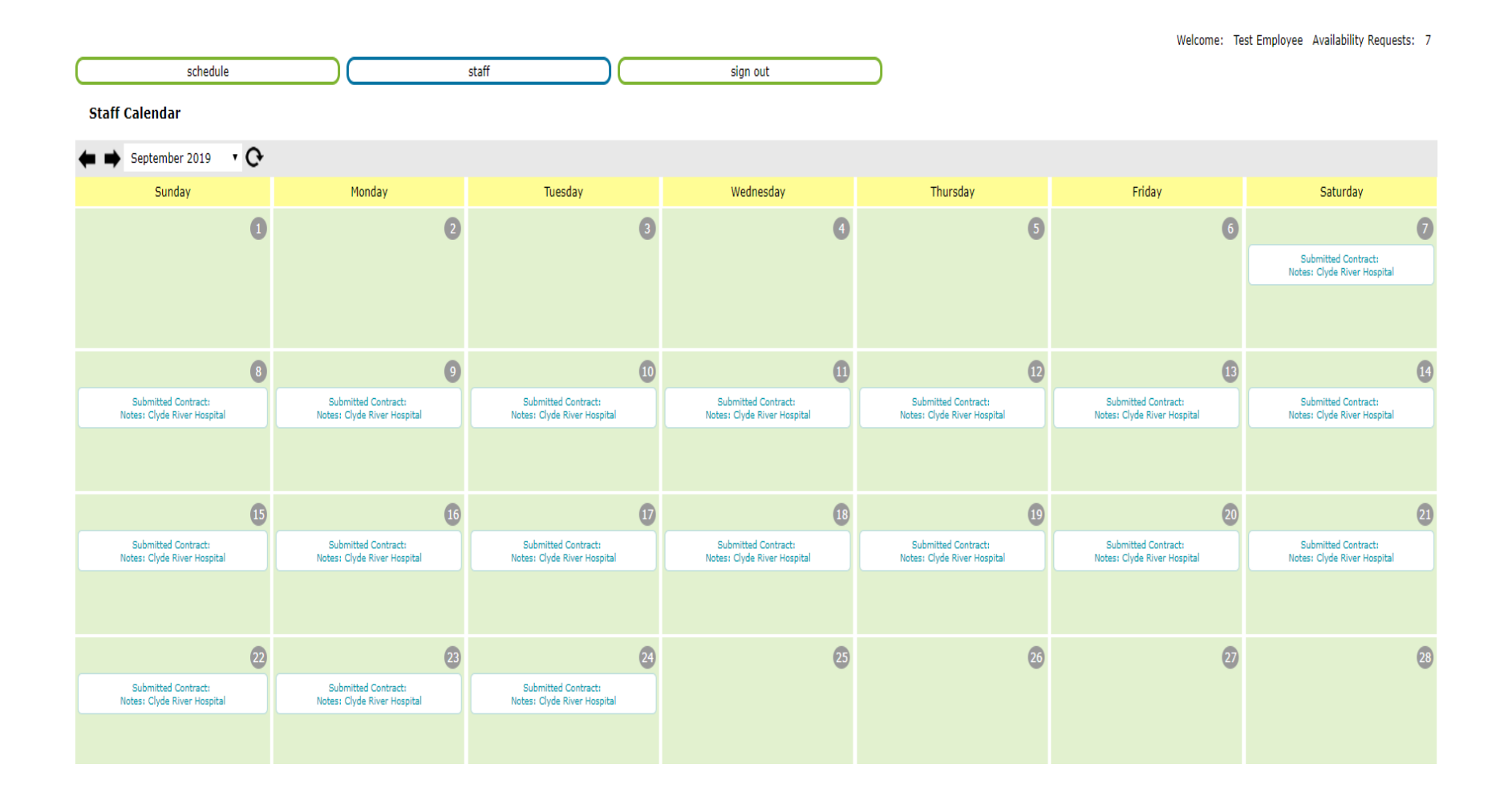

Below is what your schedule will look like once the contract has been signed and confirmed, it will note the short form for the community

| Welcome: Test Employee Availability Requests: 7 |                                      |                                      |                                      |                                      |                                      |                                      |
|-------------------------------------------------|--------------------------------------|--------------------------------------|--------------------------------------|--------------------------------------|--------------------------------------|--------------------------------------|
| Staff Calendar                                  |                                      |                                      |                                      |                                      |                                      |                                      |
| ← ➡ September 2019 ▼ •                          |                                      |                                      |                                      |                                      |                                      |                                      |
| Sunday                                          | Monday                               | Tuesday                              | Wednesday                            | Thursday                             | Friday                               | Saturday                             |
| C                                               | 2                                    | 3                                    | 4                                    | 5                                    | 6                                    | 0                                    |
|                                                 |                                      |                                      |                                      |                                      |                                      | Travel NU Contract:<br>Notes:        |
|                                                 |                                      |                                      |                                      |                                      |                                      |                                      |
|                                                 |                                      |                                      |                                      |                                      |                                      |                                      |
| 8                                               | 9                                    | 10                                   |                                      | 12                                   | 13                                   |                                      |
| Clyde River - HC Contract:<br>Notes:            | Clyde River - HC Contract:<br>Notes: | Clyde River - HC Contract:<br>Notes: | Clyde River - HC Contract:<br>Notes: | Clyde River - HC Contract:<br>Notes: | Clyde River - HC Contract:<br>Notes: | Clyde River - HC Contract:<br>Notes: |
|                                                 |                                      |                                      |                                      |                                      |                                      |                                      |
|                                                 |                                      |                                      |                                      |                                      |                                      |                                      |
|                                                 | 16                                   | 17                                   | 18                                   | 19                                   | 20                                   | 21                                   |
| Clyde River - HC Contract:<br>Notes:            | Clyde River - HC Contract:<br>Notes: | Clyde River - HC Contract:<br>Notes: | Clyde River - HC Contract:<br>Notes: | Clyde River - HC Contract:<br>Notes: | Clyde River - HC Contract:<br>Notes: | Clyde River - HC Contract:<br>Notes: |
|                                                 |                                      |                                      |                                      |                                      |                                      |                                      |
|                                                 |                                      |                                      |                                      |                                      |                                      |                                      |
| 2                                               | 23                                   | 24                                   | 25                                   | 26                                   | 27                                   | 28                                   |
| Clyde River - HC Contract:<br>Notes:            | Clyde River - HC Contract:<br>Notes: | Travel NU Contract:<br>Notes:        |                                      |                                      |                                      |                                      |
|                                                 |                                      |                                      |                                      |                                      |                                      |                                      |
|                                                 |                                      |                                      |                                      |                                      |                                      |                                      |
| 29                                              | 30                                   |                                      |                                      |                                      |                                      |                                      |

Communities Legend- Depending on the view you may see full community name (1-week view) or anything will likely see the abbreviated name so that it will fit- please see the community's legend below:

ONTARIO

| Abbr  | Name              | Abbr | Name              |
|-------|-------------------|------|-------------------|
| BL    | Bearskin Lake     | NO   | New Osnaburgh     |
| BTL   | Big Trout Lake    | NSL  | North Spirit Lake |
| CAT   | Cat Lake          | OGO  | Ogoki             |
| DL    | Deer Lake         | PEA  | Peawanuck         |
| FH    | Fort Hope         | PIK  | Pikangikum        |
| FS    | Fort Severn       | PH   | Poplar Hill       |
| GN    | Grassy Narrows    | RL   | Round Lake        |
| KAS   | Kasabonika        | SACH | Sachigo Lake      |
| KASH  | Kaschechewan      | SAND | Sandy Lake        |
| KEE   | Keewaywin         | SB   | Summer Beaver     |
| LH    | Lansdowne House   | WEB  | Webequie          |
| MD    | Muskrat Dam       | WD   | Whitedog          |
| Abbr  | Name              | Abbr | Name              |
| A-ONT | Available Ontario | HOLD | Submitted         |

## Entering Availability and viewing your Schedule

## Independent

| Abbr  | Name                   | Abbr       | Name                                |
|-------|------------------------|------------|-------------------------------------|
| ATTA  | Attawapiskat           | SLFNH      | Sioux Lookout First<br>Nations H.A. |
| DC-CH | Dawson City C.H.       | SLKMYW     | Sioux Lookout Meno Ya<br>Win H.C.   |
| DR-HC | Dryden H.C.            | SF         | Slate Falls                         |
| FA    | Fort Albany            | WL-CH      | Watson Lake C.H.                    |
| KO-DL | K.O. Deer Lake         | WH-GH      | White Horse G.H.                    |
| MHC   | Moosonee Health Centre |            |                                     |
| Abbr  | Name                   | Abbr       | Name                                |
| A-IND | Available Independent  | HOLD - IND | Submitted                           |

## Manitoba

| Abbr | Name                | Abbr | Name              |
|------|---------------------|------|-------------------|
| BRO  | Brochet             | РОР  | Poplar River      |
| BV   | Bloodvein           | PUK  | Pukatawagon       |
| CL   | Cross Lake          | RSL  | Red Sucker Lake   |
| GH   | Garden Hill         | SHA  | Shamattawa        |
| GLN  | God's Lake Narrows  | SIL  | South Indian Lake |
| GR   | God's River         | SL   | Split Lake        |
| LB   | Lac Brochet         | STP  | St. Theresa Point |
| LGR  | Little Grand Rapids | TL   | Tadoule Lake      |
| NH   | Nelson House        | WAS  | Wasagamack        |
| OH   | Oxford House        | YL   | York Landing      |
| PAU  | Pauingassi          |      |                   |
|      |                     |      |                   |

| Abbr  | Name               | Abbr | Name      |
|-------|--------------------|------|-----------|
| A-MAN | Available Manitoba | HOLD | Submitted |